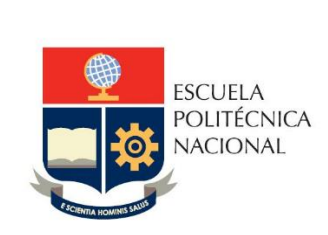

# Manual de Usuario SII Académico – Registro Calificaciones

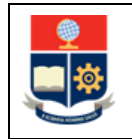

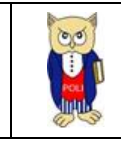

## **TABLA DE CONTENIDO**

| 1 | OB  | JETIVO                                                               | . 4 |
|---|-----|----------------------------------------------------------------------|-----|
| 2 | ALC | CANCE                                                                | . 4 |
| 3 | DEI | FINICIONES                                                           | . 4 |
| 4 | GU  | ÍA DE USUARIO                                                        | . 4 |
|   | 4.1 | Ingreso al Sistema Integrado de Información (SII)- Módulo Académico. | . 4 |
|   | 4.2 | Registro de Calificaciones                                           | . 5 |
|   | 4.3 | Firma Electrónica Reporte de Calificaciones                          | . 8 |

## **TABLA DE FIGURAS**

| Figura 1: Módulo Académico               | 4  |
|------------------------------------------|----|
| Figura 2: Inicio de sesión               | 5  |
| Figura 3: Selección de Opción            | 5  |
| Figura 4: Selección de carrera           | 6  |
| Figura 5: Paralelo                       | 6  |
| Figura 6: Nota                           | 6  |
| Figura 7: Registro de Calificaciones     | 7  |
| Figura 8: Coordenadas                    | 7  |
| Figura 9: Botón Firmar                   | 8  |
| Figura 10: Aceptación FirmaEC            | 8  |
| Figura 11: Abrir FirmaEC                 | 9  |
| Figura 12: Selección de certificado      | 9  |
| Figura 13: Registro de contraseña        | 10 |
| Figura 14: Mensaje Firma con Éxito       | 10 |
| Figura 15: Generar reporte               | 11 |
| Figura 16: Reporte con firma electrónica | 11 |
| Figura 17: Validez el documento          | 12 |
|                                          |    |

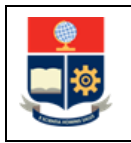

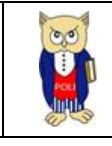

### NIVELES DE RESPONSABILIDAD

| Actividad   | Nombre           | Cargo                                                         | Firma | Fecha      |
|-------------|------------------|---------------------------------------------------------------|-------|------------|
| Elaboración | Roberto García   | Responsable de<br>Desarrollo de<br>Soluciones<br>Informáticas |       | 13/08/2024 |
| Revisión    | Mónica Játiva    | Líder de Procesos                                             |       | 14/08/2024 |
| Aprobación  | Ana Paulina Cano | Directora de Gestión<br>de la Información y<br>Procesos       |       | 15/08/2024 |

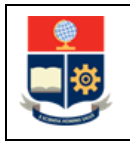

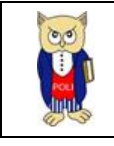

### CONTROL DE CAMBIOS

| Versión | Razones del<br>Cambio       | Realizado por  | Firma | Fecha      |
|---------|-----------------------------|----------------|-------|------------|
| 2.0     | Actualización del<br>Manual | Roberto García |       | 13/08/2024 |

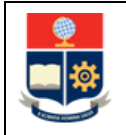

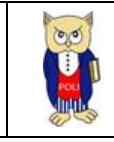

## **1 OBJETIVO**

Proporcionar al personal Docente una guía comprensible y detallada sobre cómo realizar el registro de calificaciones en el módulo académico del SII EPN, así como indicar el procedimiento a seguir para firmar electrónicamente dicho reporte.

## **2** ALCANCE

Este manual está dirigido al personal Docente y está orientado a guiar en el registro y firma electrónica de calificaciones.

## **3 DEFINICIONES**

- **DGIP**: Dirección de Gestión de la Información y Procesos.
- SII: Sistema Integrado de Información.

## 4 GUÍA DE USUARIO

# 4.1 Ingreso al Sistema Integrado de Información (SII)- Módulo Académico.

Mediante un explorador web, ingresar al portal web de la EPN usando la dirección <u>https://www.epn.edu.ec</u>.

En la pantalla que se presenta debe presionar en **SII**, luego de lo cual se desplegarán los módulos del Sistema Integrado de Información (SII); posteriormente se debe seleccionar el módulo *ACADÉMICO*.

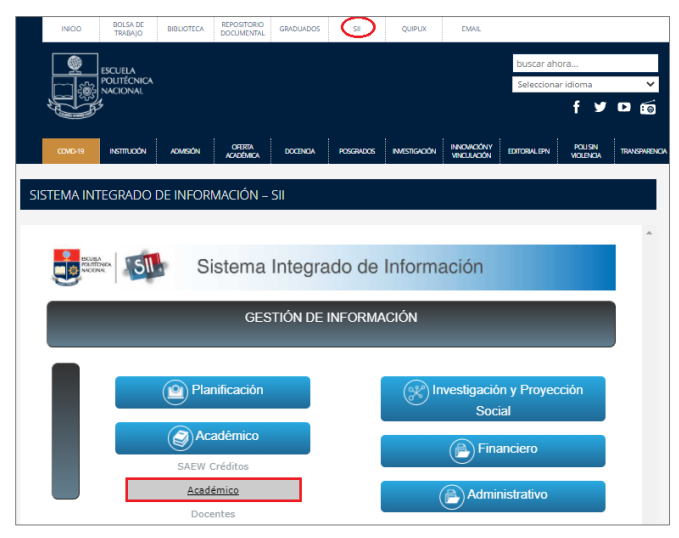

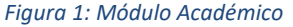

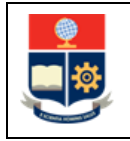

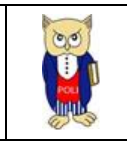

En la pantalla de ingreso, seleccionar el Modo "PROFESOR", ingresar el número de cédula, contraseña y código de la imagen. (ver Figura 2)

| Acodémico I |                                |  |
|-------------|--------------------------------|--|
|             | Sistema Académico              |  |
|             | Inicio de Sesión               |  |
|             | Modo                           |  |
|             | ©CÉDULA OPASAPORTE             |  |
|             | Usuario                        |  |
|             | Ingrese el código de la imagen |  |
|             | supxrp                         |  |
|             | Iniciar Sesión                 |  |

Figura 2: Inicio de sesión

## 4.2 Registro de Calificaciones

Una vez ingresado en el sistema seleccionar la opción Calificaciones -> Ingreso Calificaciones.

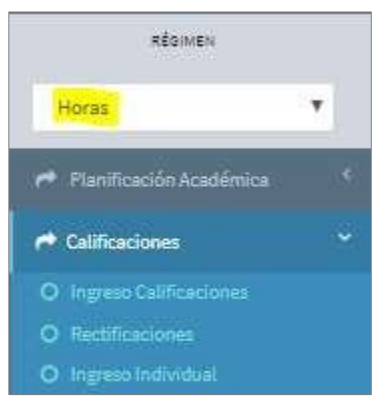

Figura 3: Selección de Opción

Desde la siguiente pantalla ingresar Carrera, Materia, Paralelo y Número de Calificación. El registro de calificaciones aplica para régimen "Horas" o "Créditos"

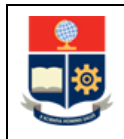

#### MANUAL DE USUARIO REGISTRO CALIFICACIONES

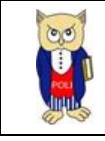

| DATOS GENERALES             |   |                        |              |   |         | expandir | contra |
|-----------------------------|---|------------------------|--------------|---|---------|----------|--------|
| Carrera                     |   |                        |              |   | Período |          |        |
| SELECCIONE UNA OPCIÓN       |   |                        |              | × | 2017-В  |          | ,      |
| Fecha                       |   |                        | Fecha límite |   |         |          |        |
| 18/12/2017                  |   |                        |              |   |         |          |        |
| Profesor                    |   |                        |              |   |         |          |        |
| DEL POZO VILLA RAUL VINICIO |   |                        |              |   |         |          |        |
| Materias                    |   |                        |              |   |         |          |        |
| SELECCIONE UNA OPCIÓN       |   |                        |              |   |         |          |        |
| Paralelo                    |   | Número de Calificación |              |   |         |          |        |
|                             | _ |                        |              | - |         |          |        |

#### Figura 4: Selección de carrera

| arrers                                                         |   |
|----------------------------------------------------------------|---|
| SELECCIONE UNA OPCIÓN                                          | - |
|                                                                |   |
| SELECCIONE UNA OPCIÓN                                          |   |
| (RRA) CIENCIAS BASICAS LABORATORIOS FISICA                     |   |
| CIENCIAS BASICAS LABORATORIOS FISICA                           |   |
| TECNOLOGIA EN ELECTRONICA Y TELECOMUNICACIONES                 |   |
| ferias                                                         |   |
| SELECCIONE (JNA OPCIÓN                                         |   |
|                                                                |   |
| KECCUUME UNR VENUM<br>CP-CRICULO EN UNIX IRRIABLE (INATRI22CP) |   |

#### Paralelo

| SELECCIONE UNA OPCIÓN | Ŧ |
|-----------------------|---|
| SELECCIONE UNA OPCIÓN |   |
| 08251                 |   |

Figura 5: Paralelo

#### Número de Calificación

| SELECCIONE UNA OPCIÓN | * |
|-----------------------|---|
| SELECCIONE UNA OPCIÓN |   |
| NOTA 1                |   |
| NOTA 2                |   |
| NOTA 3                |   |

Figura 6: Nota

En la siguiente pantalla se habilitará el ingreso de las calificaciones, una vez ingresada las notas debe realizar clic sobre el botón "Guardar".

|    |           |                                |   | Vigencia: 31/12/2023 |  |
|----|-----------|--------------------------------|---|----------------------|--|
| 13 | 201610656 | GARRIDO CUERO MARIA FERNANDA.  | 9 |                      |  |
| 14 | 201620718 | LOPEZ RAMOS BRYAN SAUL         | 9 |                      |  |
| 15 | 201710362 | MUÑOZ MOSQUERA JORGE DAVID     | 9 |                      |  |
| 16 | 201620256 | NARANJO RHOR JOSE DANIEL       | 9 |                      |  |
| 17 | 201620349 | PAZMIÑO AGUIAR PAOLA DOMINIQUE | 9 |                      |  |
| 18 | 201710419 | RAMOS GALARZA SANTIAGO ISMAEL  | 9 |                      |  |
| 19 | 201620299 | SANCHEZ GUERRERO CAMILA JUDITH | 9 |                      |  |
| 20 | 201710773 | SUAREZ VINUEZA LUIS DAVID      | 9 |                      |  |
|    |           |                                |   |                      |  |

Figura 7: Registro de Calificaciones

Se desplegará la pantalla de validación de coordenadas donde deberá ingresar la información solicitada que consta al reverso de su tarjeta de identificación institucional.

| oordenada | Ingrese Coordenada Solicitada |  |
|-----------|-------------------------------|--|
| D1        | and the second second         |  |
|           | Ingrese Coordenada            |  |

Figura 8: Coordenadas

Ingresar la clave y hacer clic en el botón "Validar", para que la información ingresada sea guardada en el sistema y el proceso de ingreso de calificaciones quede concluido.

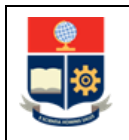

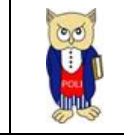

## 4.3 Firma Electrónica Reporte de Calificaciones

En la parte inferior del registro de calificaciones debe seleccionar el botón "Firmar"

| t SII                  | Acad | émico     |                                      |          |  |      | ≈ ©   |
|------------------------|------|-----------|--------------------------------------|----------|--|------|-------|
| USUARIO: GRUPO SAEW    | 4    | 202220561 | CONSTANTE GAMBOA JHON DANNY          | 11.47    |  |      | 1     |
| PERIODO: 2024-A        | 5    | 202210106 | CORREA BALLADARES DIEGO ANDRES       | 10.53    |  |      | 1     |
| REGIMEN                | 6    | 202220619 | FERNANDEZ MONTALVO MARTINA DANIELA   | 12.24    |  |      | 1     |
| Horas 🗸                | 7    | 202120068 | JIMENEZ GAVILANEZ JHONATAN ARIEL     | 12.04    |  |      | 1     |
| CALIFICACIONES <       | 8    | 202220692 | MENA CAMPOZANO ANTONELLA SIMONE      | 13.10    |  |      | 1     |
| UNIDAD DE TITULACIÓN < | 9    | 202120736 | PALLO MINIGUANO OSWALDO DAMIAN       | 11.22    |  |      | 1     |
| PLANIFICACIÓN <        | 10   | 202120823 | PILATASIG ORQUERA SOFIA PAMELA       | 10.41    |  |      | 1     |
|                        | 11   | 202121194 | ROGEL SUAREZ KELVIN ALEXANDER        | 9.30     |  |      | 1     |
|                        | 12   | 202110913 | ROMERO MOLINA DANRLEY ADRIAN         | 6.00     |  |      | 1     |
|                        | 13   | 202220276 | VILLAGOMEZ BERREZUETA JOAQUIN ANDRES | 11.52    |  |      | 1     |
|                        | 14   | 202220904 | ZAMBRANO ANDRADE DANNY DAVID         | 12.02    |  |      | 1     |
|                        | 4    |           |                                      |          |  |      |       |
|                        |      |           | Cancelar                             | 🖍 Firmar |  | Ł Re | porte |

#### Figura 9: Botón Firmar

Se presentará un mensaje (ver Figura 10), el cual debe aceptar para abrir el aplicativo FirmaEC.

| Soogle Chrome no es tu na   | wegador predetermi | nado Establecer o | blecer c academicotest.epn.edu.ec dice                            |       |  |
|-----------------------------|--------------------|-------------------|-------------------------------------------------------------------|-------|--|
| Académico                   |                    | со                | Para continuar es necesario tener instalada la aplicación FirmaEC | alar  |  |
| USUARIO: GRUPO SAEW         | 4 20222            | 0561 CONS         |                                                                   |       |  |
| CARRERA:<br>PERIODO: 2024-A | 5 20221            | D106 CORR         | EA BALLADARES DIEGO ANDRES                                        | 10.53 |  |
| REGIMEN                     | 6 20222            | D619 FERN         | ANDEZ MONTALVO MARTINA DANIELA                                    | 12.24 |  |
| Horas 🗸                     | 7 20212            | IAMIL 8400        | IEZ GAVILANEZ JHONATAN ARIEL                                      | 12.04 |  |
| CALIFICACIONES <            | 8 20222            | 0692 MENA         | CAMPOZANO ANTONELLA SIMONE                                        | 13.10 |  |
| CUNIDAD DE TITULACIÓN       | 9 20212            | 0736 PALLO        | D MINIGUANO OSWALDO DAMIAN                                        | 11.22 |  |
| Planificación <             | 10 20212           | 0823 PILAT        | ASIG ORQUERA SOFIA PAMELA                                         | 10.41 |  |

Figura 10: Aceptación FirmaEC

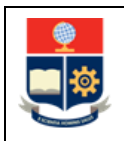

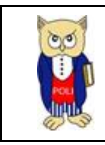

| ← → C 25 academicotest.epn.edu.ec/SAECALIF/InsCalificaciones                                                                                                    |                        |                                      |           |       |  |  |  |  |  |
|----------------------------------------------------------------------------------------------------|------------------------|--------------------------------------|-----------|-------|--|--|--|--|--|
| Google Chrome no es tu navegador predeterminado Abrir FirmaECTransversal?                                                                                                    |                        |                                      |           |       |  |  |  |  |  |
| SIL       https://academicotest.epn.edu.ec quiere abrir esta aplicación.         Permitir siempre que academicotest.epn.edu.ec abra este tipo de enlaces en la aplicación asociada |                        |                                      |           |       |  |  |  |  |  |
| USUARIO: GRUPO SAEW<br>FACULTAD:<br>CARRERA:<br>PERIODO: 2024-A 5                                                                                                    | 202220561<br>202210106 | Abrir FirmaECTransv                  | ersal Can | celar |  |  |  |  |  |
| REGIMEN 6                                                                                                    | 202220619              | FERINARDEE MORTHERS INVITTING DAVIED | 12.27     |       |  |  |  |  |  |
| Horas Y                                                                                                    | 202120068              | JIMENEZ GAVILANEZ JHONATAN ARIEL     | 12.04     |       |  |  |  |  |  |
|                                                                                                    | 202220692              | MENA CAMPOZANO ANTONELLA SIMONE      | 13.10     |       |  |  |  |  |  |
| ➡ UNIDAD DE TITULACIÓN < 9                                                                                                    | 202120736              | PALLO MINIGUANO OSWALDO DAMIAN       | 11.22     |       |  |  |  |  |  |

Figura 11: Abrir FirmaEC.

A continuación, debe seleccionar el tipo de certificado para firmar (ver Figura 12).

| 🦁 Google Chrome no es tu n  | navegador predeterminado | Establecer como predeterminado                                      |
|-----------------------------|--------------------------|---------------------------------------------------------------------|
| t SI                        | Académico                |                                                                     |
| USUARIO: GRUPO SAEW         | 4 202220561              | CONSTANTE GAMBOA JHON DANNY FirmaEC 3.1.1 × 47                      |
| CARRERA:<br>PERIODO: 2024-A | 5 202210106              | CORREA BALLADARES DIEGO ANDRES Seleccione el tipo de certificado 53 |
| REGIMEN                     | 6 202220619              | FERNANDEZ MONTALVO MARTINA DANIELA                                  |
| Horas 🗸                     | 7 202120068              | JIMENEZ GAVILANEZ JHONATAN ARIEL                                    |
| CALIFICACIONES <            | 8 202220692              | MENA CAMPOZANO ANTONELLA SIMONE Continuar Cancelar 10               |
| HUNIDAD DE TITULACIÓN       | 9 202120736              | PALLO MINIGUANO OSWALDO DAMIAN 11.22                                |
| PLANIFICACIÓN <             | 10 202120823             | PILATASIG ORQUERA SOFIA PAMELA 10.41                                |

Figura 12: Selección de certificado

Una vez seleccionado el certificado, usted debe ingresar la contraseña del mismo.

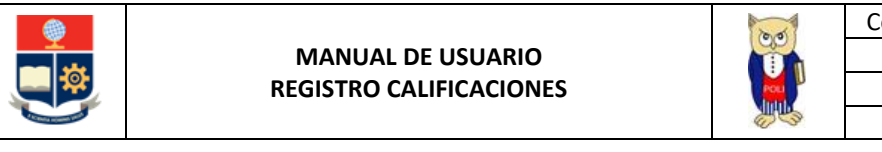

| $\leftrightarrow$ $\rightarrow$ C $\sim$ academ | icotest.epn.edu.ec/SAECALIF/ | /InsCalificaciones                                 |       |
|-------------------------------------------------|------------------------------|----------------------------------------------------|-------|
| 🦁 Google Chrome no es tu n                      | avegador predeterminado      | Establecer como predeterminado                     |       |
| the SIL                                         | Académico                    | 🕅 timat( ) ) 1                                     |       |
| USUARIO: GRUPO SAEW                             | 4 202220561                  |                                                    | 11.47 |
| FACULTAD:<br>CARRERA:<br>PERIODO: 2024-A        | 5 202210106                  | Seleccione el archivo que contiene el certificado. | 10.53 |
| REGIMEN                                         | 6 202220619                  | Archivo: 1 RA JATIVA GUALPA 271022101251,p12       | 12.24 |
| Horas 🗸                                         | 7 202120068                  | Contraseña: ********                               | 12.04 |
| CALIFICACIONES <                                | 8 202220692                  |                                                    | 13.10 |
| 🗭 UNIDAD DE TITULACIÓN 🛛 <                      | 9 202120736                  | PALLO MINIGUANO OSWALDO DAMIAN                     | 11.22 |
| PLANIFICACIÓN <                                 | 10 202120823                 | PILATASIG ORQUERA SOFIA PAMELA                     | 10.41 |
|                                                 |                              |                                                    |       |

Figura 13: Registro de contraseña

Si el proceso se ejecuta sin problema alguno, se mostrará un mensaje indicando que el documento fue firmado.

| -                           | I SI | - Acad                 | émico        |                                    |   |                                           |       |
|-----------------------------|------|------------------------|--------------|------------------------------------|---|-------------------------------------------|-------|
| USUARIO: GRUPO SAEW         |      | AGUILAR JARAMILLO      | JORGE ARTURO |                                    |   |                                           |       |
| CARRERA:<br>PERIODO: 2024-A |      | Materias               |              |                                    |   | Paralelo                                  |       |
| REGIMEN                     |      | PROGRAMACION Y SI      | G (GEOD322)  |                                    |   | * GRA                                     |       |
|                             |      | Bimestre               |              |                                    |   | Número de Calificación                    |       |
| Horas                       |      | SELECIONE UNA O        | PCIÓN        |                                    | ~ |                                           | ~     |
| CALIFICACIONES <            |      | Carrera del Estudiante |              |                                    |   |                                           |       |
| 📌 UNIDAD DE TITULACIÓN 🛛 <  |      | SELECCIONE UNA O       | DPCIÓN       |                                    | ~ |                                           |       |
| PLANIFICACIÓN <             |      |                        |              |                                    |   |                                           |       |
|                             |      | CALIFICACIONES         |              |                                    |   | Mensaje X                                 |       |
|                             |      | Nro.                   | Código       | Estudiante                         |   | s                                         | Nota1 |
|                             |      | 1                      | 202110061    | ALMEIDA PALACIOS JOHAN GABRIEL     |   | Se firmó exitosamente 1 documento(s) de 1 | 11.50 |
|                             |      | 2                      | 202221241    | BUENAÑO TABOADA DAYANA NAYELI      |   |                                           | 10.71 |
|                             |      | 3                      | 202220239    | CHIRAN ARIAS JEYMI DANIELA         |   | Aceptar                                   | 11.48 |
|                             |      | 4                      | 202220561    | CONSTANTE GAMBOA JHON DANNY        |   |                                           | 11.47 |
|                             |      | 5                      | 202210106    | CORREA BALLADARES DIEGO ANDRES     |   |                                           | 10.53 |
|                             |      | 6                      | 202220619    | FERNANDEZ MONTALVO MARTINA DANIELA |   |                                           | 12.24 |

Figura 14: Mensaje Firma con Éxito

Finalmente podrá descargar el reporte firmado haciendo clic en el botón "Reporte" de la pantalla de registro de calificaciones. (ver Figura 15)

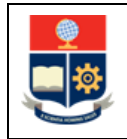

#### MANUAL DE USUARIO REGISTRO CALIFICACIONES

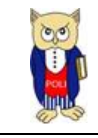

| 28 | 202120986 | PLACES LUCERO JOEL ALEXANDER      | 15.44    |  |           | 1 |
|----|-----------|-----------------------------------|----------|--|-----------|---|
| 29 | 202211096 | PROAÑO ZAMBRANO ISAAC JOSHUA      | 16.83    |  |           | 1 |
| 30 | 202220289 | QUILUMBA LEMA JAVIER ESTEBAN      | 17.72    |  |           | 1 |
| 31 | 202220853 | QUISHPE TANDAYAMO ANAYOMI PAMELA  | 17.09    |  |           | 1 |
| 32 | 202120718 | REAL ANGULO DILAN ELIAS           | 16.28    |  |           | 1 |
| 33 | 201820811 | ROCHA YANEZ JAHIR ELIAN           | 18.46    |  |           | 1 |
| 34 | 202210756 | RODRIGUEZ ROSERO SERGIO SEBASTIAN | 16.83    |  |           | 1 |
| 35 | 202120343 | TORRES NEGRETE FRANCISCO JAVIER   | 17.69    |  |           | 1 |
| 36 | 202221245 | VASCONEZ ESCOBAR GENESIS DAENA    | 17.71    |  |           | 1 |
| 37 | 202210748 | VELASQUEZ CANDO CAROL ABIGAIL     | 16.52    |  |           | 1 |
| 38 | 202211205 | VERA AREVALO EDISON FABRICIO      | 14.04    |  |           | 1 |
| 39 | 202210255 | YEPEZ LOPEZ ANALY STEFANIA        | 16.48    |  |           | 1 |
| 4  |           |                                   |          |  |           | Þ |
|    |           |                                   |          |  |           |   |
|    |           | Cancelar                          | 🖍 Firmar |  | 🛃 Reporte |   |

#### Figura 15: Generar reporte

PERÍODO ACTUAL: ABRIL/2024 - SEPTIEMBRE/2024

13/08/2024 17:1

#### REGISTRO DE CALIFICACIONES

PERIODO: 2024-A Profesor: AGUILAR JARAMILLO JORGE ARTURO Materia: PROGRAMACION Y SIG (GEOD322) Paralelo: GRA

| Nro. | Código    | Estudiante                           | Nota1 | Nota2 | Nota3 | Aprueb | N.Mat. |
|------|-----------|--------------------------------------|-------|-------|-------|--------|--------|
| 1    | 202110061 | ALMEIDA PALACIOS JOHAN GABRIEL       | 11.50 |       |       |        | 2      |
| 2    | 202221241 | BUENAÑO TABOADA DAYANA NAYELI        | 10.71 |       |       |        | 1      |
| 3    | 202220239 | CHIRAN ARIAS JEYMI DANIELA           | 11.48 |       |       |        | 1      |
| 4    | 202220561 | CONSTANTE GAMBOA JHON DANNY          | 11.47 |       |       |        | 1      |
| 5    | 202210106 | CORREA BALLADARES DIEGO ANDRES       | 10.53 |       |       |        | 1      |
| 6    | 202220619 | FERNANDEZ MONTALVO MARTINA DANIELA   | 12.24 |       |       |        | 1      |
| 7    | 202120068 | JIMENEZ GAVILANEZ JHONATAN ARIEL     | 12.04 |       |       |        | 1      |
| 8    | 202220692 | MENA CAMPOZANO ANTONELLA SIMONE      | 13.10 |       |       |        | 1      |
| 9    | 202120736 | PALLO MINIGUANO OSWALDO DAMIAN       | 11.22 |       |       |        | 1      |
| 10   | 202120823 | PILATASIG ORQUERA SOFIA PAMELA       | 10.41 |       |       |        | 1      |
| 11   | 202121194 | ROGEL SUAREZ KELVIN ALEXANDER        | 9.30  |       |       |        | 1      |
| 12   | 202110913 | ROMERO MOLINA DANRLEY ADRIAN         | 6.00  |       |       |        | 1      |
| 13   | 202220276 | VILLAGOMEZ BERREZUETA JOAQUIN ANDRES | 11.52 |       |       |        | 1      |
| 14   | 202220904 | ZAMBRANO ANDRADE DANNY DAVID         | 12.02 |       |       |        | 1      |

| MONICA ALEXANDRA<br>JATIVA GUALPA |
|-----------------------------------|
|-----------------------------------|

Figura 16: Reporte con firma electrónica

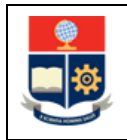

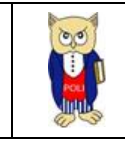

Adicionalmente, usted puede verificar la validez de su documento firmado.

| 🛃 FirmaEC 3.0.2                                                                                  |                                      |                        |                       |                        | _      |          | ×   |  |  |
|--------------------------------------------------------------------------------------------------|--------------------------------------|------------------------|-----------------------|------------------------|--------|----------|-----|--|--|
| <u>C</u> onfiguración <u>A</u> yuda                                                              |                                      |                        |                       |                        |        |          |     |  |  |
| FIRMAR DOCUMENTO (1) VERIFICAR DOCUMENTO (2) VALIDAR CERTIFICADO (3)                             |                                      |                        |                       |                        |        |          |     |  |  |
| Archivo Firmado: C:\Users\AlexJa\Downloads\SAE-CALIF-saeweb-2024A-240_0102007176_GEOD322_GRA.pdf |                                      |                        |                       |                        |        |          |     |  |  |
|                                                                                                  | RESULTADOS DE                        | LA VERIFICACIÓN DEL    | ARCHIVO FIRMADO ELE   | CTRÓNICAMENTE          |        |          |     |  |  |
| Cédula                                                                                           | Nombres                              | Razón / Localización   | Entidad Certificadora | Fecha Firmado 🔹 🔻      | Firma  |          |     |  |  |
| 1713936902                                                                                       | MONICA<br>ALEXANDRA JATIVA<br>GUALPA | FIRMADO CON<br>FirmaEC | Security Data         | 2024-08-13<br>17:03:27 | Válida |          |     |  |  |
|                                                                                                  |                                      |                        |                       |                        |        |          |     |  |  |
|                                                                                                  |                                      |                        |                       | Verificar Ar           | chivo  | Restable | cer |  |  |

#### Figura 17: Validez el documento

#### NOTAS:

- Si en alguno de los pasos descritos usted tiene algún inconveniente, favor reportarlo a <u>asistencia.técnica@epn.edu.ec</u>.
- Para la firma electrónica, recuerde tener actualizada a la última versión de la misma (https://www.firmadigital.gob.ec/wp-content/uploads/2021/08/Manual-Usuario-FirmaECv2.8.0.pdf).